| Pm | How to issue the Statement of Emoluments to Employees, carry out<br>the Return Of Employees (ROE) and, if needed, modify erroneous<br>emolument assignments | FAQEN136 |
|----|----------------------------------------------------------------------------------------------------|----------|
|    | Prerequisites : Wise User on Payroll Section                                                                                                    | V1.2     |

## **Objective**

As a Company employing Employees, at the end of each fiscal year (June 30), all Employees of the Company who are still present or who have left the Company or who have left during the said fiscal year must receive a Statement of Emoluments so that the Employees can finalize their PAYE tax returns and pay their taxes.

**Payroll Mauritius** generates the Statement of Emoluments automatically in the system due to the fact that each payroll section is automatically pre-assigned to an emolument type.

### How to do this?

To do this, you must go to the 'Declarations' section then on the button **[Statutory reports][v]** choose the option **Emoluments**. The following screen is then presented to you:

| PAYROLL                                                                                                    | ACME Ltd - April 2020                                                                                                    | - (24/Mar - 23/Apr)                                                                                                    |                                                                                                    |                                                                                                    |                                                                                                    |                                                                                                    |                                                                 |                    | 0        |
|----------------------------------------------------------------------------------------------------|----------------------------------------------------------------------------------------------------|----------------------------------------------------------------------------------------------------|----------------------------------------------------------------------------------------------------|----------------------------------------------------------------------------------------------------|----------------------------------------------------------------------------------------------------|----------------------------------------------------------------------------------------------------|-----------------------------------------------------------------|--------------------|----------|
| Employees                                                                                                    | Per                                                                                                    | iod                                                                                                    | Salary calculation                                                                                                    | 1                                                                                                    | Declarations                                                                                                    | Reports                                                                                                    |                                                                 | Employer           |          |
| 👵 New 👻                                                                                                    | Apr, 2020                                                                                                    | Monthly Salary 💌                                                                                                    | 🔯 Timesheets 🔻                                                                                                    | NPF&NSF                                                                                                    | Statutory reports 🔻                                                                                                    | 💲 Payments 🔻                                                                                                    | Commo                                                           | n sect 🔬 🤅         | Compan   |
| Action +                                                                                                    | Period settings                                                                                                    | Close period                                                                                                    | Calculate 🔻                                                                                                    | PAYE                                                                                                    | PAYE                                                                                                    | Reports -                                                                                                    | Settings                                                        | - 🎲 /              | Admin    |
|                                                                                                    |                                                                                                    |                                                                                                    |                                                                                                    |                                                                                                    | 🗉 Emoluments                                                                                                    | 1                                                                                                    |                                                                 |                    |          |
| 💼 🚊 Emp                                                                                                    | loyees 📑 Emolume                                                                                                    | nts                                                                                                    |                                                                                                    |                                                                                                    | PRGF                                                                                                    |                                                                                                    |                                                                 |                    |          |
| Year: 2019/2020                                                                                                    | ) 👻 Search:                                                                                                    |                                                                                                    |                                                                                                    |                                                                                                    | Negative income tax                                                                                                    | r Generated 🛐                                                                                                    | Export ROE 1                                                    | 9/06/2020          | II 🖨     |
| Code                                                                                                    | NIC                                                                                                    | Last name                                                                                                    |                                                                                                    | First                                                                                                    | name                                                                                                    |                                                                                                    | Date Joined                                                     | Departure          | e Date   |
| 00001                                                                                                    | D281189305330A                                                                                                    | DOE                                                                                                    |                                                                                                    | John                                                                                                    |                                                                                                    |                                                                                                    | 01/01/2006                                                      | <u> </u>           | 4        |
| 00002                                                                                                    | D2709831110222                                                                                                    | DOE                                                                                                    |                                                                                                    | Jane                                                                                                    |                                                                                                    |                                                                                                    | 01/01/2018                                                      | 2                  |          |
| 00003                                                                                                    | W55115555                                                                                                    | WAGNED                                                                                                    |                                                                                                    | Diebe                                                                                                    | urd.                                                                                                    |                                                                                                    | 02/07/2010                                                      | _                  | Å        |
| 00004                                                                                                    | A1704927889P                                                                                                    | AUMI Impression                                                                                                    | de l'émolument                                                                                                    |                                                                                                    |                                                                                                    |                                                                                                    |                                                                 |                    |          |
| 00005                                                                                                    | D054451554                                                                                                    | DOSI                                                                                                    |                                                                                                    |                                                                                                    |                                                                                                    |                                                                                                    |                                                                 | Se Se              | end as e |
| hen click<br>printer for                                                                                                    | c on the small<br>r the Employe<br>d to get the                                                                                         | ee Statemen                                                                                                    | n of Emoluments                                                                                                    |                                                                                                    | FOURTH SCHEDU<br>(regulation 22(1)(a)                                                                                                    | LE<br>V                                                                                                    |                                                                 |                    |          |
| Then click<br>printer for<br>concerned<br>overview:                                                                                       | c on the small<br>r the Employe<br>d to get the                                                                                         | 2C                                                                                                    | STATEMENT OF E<br>(To be given in du)                                                                                                    | MOLUMENTS A                                                                                                    | FOURTH SCHEDU<br>(regulation 22(1)(a)<br>AND TAX DEDUCTION<br>loyer to his employee not la                                                                                                    | ILE<br>)<br>FOR INCOME YEAR<br>ter than 15 August in the                                                              | ENDED 30 June<br>e year of assessme                             | <b>2020</b><br>nt) |          |
| Then click<br>printer for<br>concerned<br>overview:                                                                                       | t on the small<br>r the Employed<br>to get the                                                                                          | 2e<br>1. IDE                                                                                                    | STATEMENT OF E<br>(To be given in du                                                                                                    | MOLUMENTS /<br>plicate by an emp<br>OYER                                                                                                    | FOURTH SCHEDU<br>(regulation 22(1)(a)<br>AND TAX DEDUCTION I<br>loyer to his employee not la                                                                                                    | LE<br>))<br>FOR INCOME YEAR<br>ter than 15 August in the                                                              | ENDED 30 June<br>e year of assessme                             | 2020<br>nt)        |          |
| Then click<br>printer for<br>concerned<br>overview:                                                                                       | c on the small<br>r the Employ<br>d to get the                                                                                          | 2e<br>1. IDE<br>Ful                                                                                                    | STATEMENT OF E<br>(To be given in du<br>INTIFICATION OF EMPLO                                                                                                    | MOLUMENTS /<br>plicate by an emp<br>OYER                                                                                                    | FOURTH SCHEDU<br>(regulation 22(1)(a)<br>AND TAX DEDUCTION I<br>loyer to his employee not la                                                                                                    | LE<br>))<br>FOR INCOME YEAR<br>ter than 15 August in the                                                              | ENDED 30 June                                                   | 2020<br>nt)        |          |
| Then click<br>printer for<br>oncerned<br>overview:                                                                                        | on the small<br>r the Employ<br>d to get the                                                                                            | 20<br>1. IDE<br>Ful<br>PA                                                                                                    | STATEMENT OF E<br>(To be given in du)<br>INTIFICATION OF EMPLO<br>Name<br>YE Employer Registration                                                                                                    | MOLUMENTS /<br>plicate by an emp<br>OYER<br>Number 1                                                                                                    | FOURTH SCHEDU<br>(regulation 22(1)(a)<br>AND TAX DEDUCTION I<br>loyer to his employee not la<br>SCME Ltd<br>52276                                                                                             | LE<br>)<br>FOR INCOME YEAR<br>ter than 15 August in the                                                               | ENDED 30 June                                                   | <b>2020</b><br>nt) |          |
| Then click<br>printer for<br>oncerned<br>overview:<br><u>Note</u> : if yo                                                                 | c on the small<br>r the Employ<br>d to get the<br>cou move the                                                                          | 20<br>1. IDE<br>Ful<br>PA<br>Bus                                                                                                    | STATEMENT OF E<br>(To be given in du)<br>INTIFICATION OF EMPL(<br>Name<br>YE Employer Registration<br>siness Registration Number                                                                                                    | MOLUMENTS J<br>plicate by an emp<br>OYER<br>A<br>Number 1<br>ar C                                                                                                    | FOURTH SCHEDU<br>(regulation 22(1)(a)<br>AND TAX DEDUCTION I<br>loyer to his employee not la<br>CME Ltd<br>52276<br>:12152276                                                                                 | LE<br>)<br>FOR INCOME YEAR<br>ter than 15 August in the                                                               | ENDED 30 June<br>e year of assessme                             | <b>2020</b><br>nt) |          |
| Then click<br>printer for<br>concerned<br>overview:<br><u>Jote</u> : if yo<br>nouse ov                                                    | c on the small<br>r the Employ<br>d to get the<br>d to get the<br>d to get the<br>cou move the<br>rer the top of                        | ee<br>1. IDE<br>Ful<br>PA<br>Bus<br>the                                                                                                    | STATEMENT OF E<br>(To be given in du)<br>INTIFICATION OF EMPLO<br>Name<br>YE Employer Registration<br>siness Registration Numbe                                                                                                    | MOLUMENTS /<br>plicate by an emp<br>OYER<br>Number 1<br>ar C                                                                                                    | FOURTH SCHEDU<br>(regulation 22(1)(a)<br>AND TAX DEDUCTION I<br>loyer to his employee not la<br>CME Ltd<br>52276<br>C12152276                                                                                 | ULE<br>))<br>FOR INCOME YEAR<br>ter than 15 August in the                                                             | ENDED 30 June<br>e year of assessmen                            | <b>2020</b><br>nt) |          |
| Then click<br>printer for<br>concerned<br>overview:<br><u>Note</u> : if yo<br>nouse ov<br>vindow, t                                       | on the small<br>r the Employed<br>to get the<br>ou move the<br>rer the top of<br>the options w                                          | the 2. IDE                                                                                                    | STATEMENT OF E<br>(To be given in du)<br>INTIFICATION OF EMPLO<br>Name<br>YE Employer Registration<br>siness Registration Number<br>INTIFICATION OF EMPLO                                                                                                    | MOLUMENTS /<br>plicate by an emp<br>OYER<br>P<br>Number 1<br>ar C<br>OYEE<br>F                                                                                          | FOURTH SCHEDU<br>(regulation 22(1)(a)<br>AND TAX DEDUCTION I<br>loyer to his employee not la<br>COME Ltd<br>52276<br>12152276                                                                                 | ILE<br>))<br>FOR INCOME YEAR<br>ter than 15 August in the                                                             | ENDED 30 June<br>e year of assessmen                            | 2020<br>nt)        |          |
| Then click<br>printer for<br>concerned<br>overview:<br><u>Note</u> : if yo<br>nouse ov<br>vindow, t                                       | on the small<br>r the Employed<br>to get the<br>ou move the<br>rer the top of<br>the options w                                          | the<br>ill<br>Ful<br>Em<br>Em<br>Em<br>Em<br>Em<br>Em<br>Em<br>Em<br>Em                                                                                                    | STATEMENT OF E<br>(To be given in du)<br>INTIFICATION OF EMPLO<br>Name<br>YE Employer Registration<br>siness Registration Number<br>INTIFICATION OF EMPLO                                                                                                    | MOLUMENTS /<br>plicate by an emp<br>OYER /<br>Number 1<br>ar C<br>OYEE [<br>0                                                                                           | FOURTH SCHEDU<br>(regulation 22(1)(a)<br>AND TAX DEDUCTION I<br>loyer to his employee not la<br>CME Ltd<br>52276<br>C12152276<br>C0E Jane<br>1-Jul-2019 to                                                    | ILE<br>)<br>FOR INCOME YEAR<br>ter than 15 August in the<br>30-Jun-2020                                               | ENDED 30 June                                                   | <b>2020</b><br>nt) |          |
| Then click<br>printer for<br>concerned<br>overview:<br><u>Note</u> : if yo<br>nouse ov<br>vindow, t                                       | on the small<br>r the Employed<br>to get the<br>ou move the<br>rer the top of<br>the options w<br>lowing you to                         | the<br>ill<br>Ful<br>Ful<br>Ful<br>Ful<br>Ful<br>Ful<br>Ful<br>Ful<br>Ful<br>F                                                                                                    | STATEMENT OF E<br>(To be given in du)<br>INTIFICATION OF EMPLO<br>Name<br>YE Employer Registration<br>siness Registration Number<br>INTIFICATION OF EMPLO<br>Name of employee<br>ployed from<br>ional Identity Card No.                                           | MOLUMENTS /<br>plicate by an emp<br>OYER /<br>Number 1<br>ar C<br>OYEE [<br>0<br>0                                                                                      | FOURTH SCHEDU<br>(regulation 22(1)(a)<br>AND TAX DEDUCTION I<br>loyer to his employee not la<br>CME Ltd<br>52276<br>C12152276<br>DOE Jane<br>1-Jul-2019 to<br>22709831110222 Tr                               | ILE<br>))<br>FOR INCOME YEAR<br>ter than 15 August in the<br>30-Jun-2020<br>IX Account No. C26                        | ENDED 30 June<br>e year of assessment                           | 2020<br>nt)        | *        |
| Then click<br>printer for<br>concerned<br>overview:<br><u>lote</u> : if yo<br>nouse ov<br>vindow, t<br>ppear all<br>lownload              | c on the small<br>r the Employe<br>d to get the<br>ou move the<br>rer the top of<br>the options w<br>lowing you to<br>I (or print) it o | the<br>ill<br>on<br>Nai                                                                                                    | STATEMENT OF E<br>(To be given in du)<br>ENTIFICATION OF EMPLO<br>Name<br>YE Employer Registration<br>siness Registration Number<br>ENTIFICATION OF EMPLO<br>Name of employee<br>ployed from<br>ional Identity Card No.                                           | MOLUMENTS /<br>plicate by an emp<br>OYER /<br>Number 1<br>ar C<br>OYEE [<br>0<br>0<br>[<br>0<br>0<br>0<br>0<br>0<br>0<br>0<br>0<br>0<br>0<br>0<br>0<br>0<br>0<br>0<br>0 | FOURTH SCHEDU<br>(regulation 22(1)(a)<br>AND TAX DEDUCTION I<br>loyer to his employee not la<br>CME Ltd<br>52276<br>C12152276<br>DOE Jane<br>11-Jul-2019 to<br>02709831110222 Ta                              | ILE<br>)<br>FOR INCOME YEAR<br>ter than 15 August in the<br>15 August in the<br>30-Jun-2020<br>ix Account No. C26     | ENDED 30 June<br>e year of assessment                           | 2020<br>nt)        | *        |
| Then click<br>printer for<br>concerned<br>overview:<br><u>Note</u> : if yo<br>nouse ov<br>vindow, t<br>ippear all<br>lownload<br>your PC. | c on the small<br>r the Employe<br>d to get the<br>ou move the<br>rer the top of<br>the options w<br>lowing you to<br>I (or print) it o | the<br>con<br>3. EM                                                                                                    | STATEMENT OF E<br>(To be given in du)<br>ENTIFICATION OF EMPLO<br>Name<br>YE Employer Registration<br>siness Registration Numbe<br>ENTIFICATION OF EMPLO<br>Name of employee<br>ployed from<br>tional Identity Card No.                                           | MOLUMENTS /<br>plicate by an emp<br>OYER /<br>Number 1<br>ar C<br>OYEE [<br>0<br>[<br>0<br>[<br>0<br>]                                                                  | FOURTH SCHEDU<br>(regulation 22(1)(a)<br>AND TAX DEDUCTION I<br>loyer to his employee not la<br>CME Ltd<br>52276<br>C12152276<br>DOE Jane<br>1-Jul-2019 to<br>02709831110222 Ta                               | ILE<br>)<br>FOR INCOME YEAR<br>ter than 15 August in the<br>15 August in the<br>30-Jun-2020<br>ix Account No. C26     | ENDED 30 June<br>e year of assessment                           | 2020<br>nt)<br>Rs  | **       |
| Then click<br>printer for<br>concerned<br>overview:<br><u>Note</u> : if yo<br>nouse ov<br>vindow, t<br>ippear all<br>lownload<br>your PC. | c on the small<br>r the Employe<br>d to get the<br>ou move the<br>rer the top of<br>the options w<br>lowing you to<br>I (or print) it o | the<br>ill<br>on<br><b>Statemen</b><br>Ful<br>PA<br>Bus<br>Ful<br>Ful<br>Sal<br>Statemen<br>Ful<br>Statemen<br>Ful<br>Statemen<br>Ful<br>Statemen<br>Ful<br>Statemen<br>Ful<br>Statemen<br>Ful<br>Statemen<br>Ful<br>Statemen<br>Ful<br>Statemen<br>Ful<br>Statemen<br>Ful<br>Statemen<br>Statemen<br>Ful<br>Statemen<br>Ful<br>Statemen<br>Ful<br>Statemen<br>Ful<br>Statemen<br>Statemen<br>Ful<br>Statemen<br>Ful<br>Statemen<br>Ful<br>Statemen<br>Ful<br>Statemen<br>Ful<br>Statemen<br>Ful<br>Statemen<br>Statemen<br>Ful<br>Statemen<br>Ful<br>Statemen<br>Statemen<br>Statemen<br>Ful<br>Statemen<br>Statemen<br>Statemen<br>Ful<br>Statemen<br>Statemen<br>Statem | STATEMENT OF E<br>(To be given in du<br>INTIFICATION OF EMPLO<br>Name<br>YE Employer Registration<br>siness Registration Number<br>INTIFICATION OF EMPLO<br>Name of employee<br>ployed from<br>tional Identity Card No.<br>OLUMENTS<br>ary, wages, leave pay, fee | MOLUMENTS /<br>plicate by an emp<br>OYER /<br>Number 1<br>er C<br>OYEE<br>oyEE<br>e, overtime pay, ,                                                                    | FOURTH SCHEDU<br>(regulation 22(1)(a)<br>AND TAX DEDUCTION I<br>loyer to his employee not la<br>CME Ltd<br>52276<br>C12152276<br>COE Jane<br>1-Jul-2019 to<br>02709831110222 Ta<br>perquisite, allowance, gra | LE<br>)<br>FOR INCOME YEAR<br>ter than 15 August in the<br>30-Jun-2020<br>ix Account No. C26<br>atuity, commission or | ENDED 30 June<br>e year of assessment<br>556522<br>other reward | 2020<br>nt)<br>Rs  | * +      |

| R | How to issue the Statement of Emoluments to Employees, carry out<br>the Return Of Employees (ROE) and, if needed, modify erroneous<br>emolument assignments | FAQEN136 |
|---|----------------------------------------------------------------------------------------------------|----------|
|   | Prerequisites : Wise User on Payroll Section                                                                                                    | V1.2     |

<u>Note</u>: you can also send the statement of Emoluments directly by email to the Employee, by clicking on the small envelope next to the printer (an email adress must be entered in the Employee's file).

You can finally print all the reports for all the Employees at once, by clicking on the **[Print]** button at the top of the list.

|       | PAYROLL          | ACME Ltd - April 2020 | - (24/Mar - 23/Apr) |                    |       |                        |          |                 |              | ۵               | @ ¢   | i. |
|-------|------------------|-----------------------|---------------------|--------------------|-------|------------------------|----------|-----------------|--------------|-----------------|-------|----|
| Em    | ployees          | Peri                  | iod                 | Salary calculation |       | Declarations           |          | Reports         | Ĩ            | Employer        |       |    |
| 💩 N   | lew -            | Apr, 2020             | Monthly Salary 💌    | 🔯 Timesheets 🔻     | NPF&N | SF 📑 Statutory reports | S =      | \$ Payments -   | 🕞 Common     | sect 🛕 Compa    | ny    |    |
| ana A | Action *         | O Period settings     | G Close period      | Calculate 🔻        | PAYE  | Accounting             | *        | Reports 👻       | 🍪 Settings   | 👻 🌼 Admin       |       |    |
| Year: | 2019/2020<br>ode | Search:               | Last name           |                    | F     | irst name              | Computer | Generated 🛐 Exp | Dort ROE 19/ | 06/2020 IIII de | Print |    |
| 00    | 0001             | D281189305330A        | DOE                 |                    | J     | ohn                    |          |                 | 01/01/2006   |                 |       | 2  |
| 00    | 0002             | D2709831110222        | DOE                 |                    | J     | ane                    |          |                 | 01/01/2018   |                 |       | 2  |
| 00    | 0003             | W55115555             | WAGNER              |                    | F     | Richard                |          | 02/07/2019      |              |                 |       | 2  |
| 00    | 0004             | A1704927889P          |                     |                    |       | riacilla               |          |                 | 01/07/2017   |                 |       | 7  |

By ticking the box **[X]** Computer Generated, this allows you to generate a document that does not require a signature (otherwise you will have to sign manually and affix your Company stamp):

| ession de l'émolument                                                                                             |                                                                                        | 6 <b>0</b> 8           |           |              |
|----------------------------------------------------------------------------------------------------|----------------------------------------------------------------------------------------|------------------------|-----------|--------------|
|                                                                                                    |                                                                                        | 🖂 Send as email        | reports 🔻 | \$ Paymer    |
| Fringe benefits ( Other benefits: 200,000.00 )                                                                    |                                                                                        | 200,000.00             |           | E Deporte    |
| Lump sum by way of commutation of pension, death grat<br>injury, retiring allowance, severance allowance, compens | uity, consolidated compensation for death o<br>ation for loss of office, superanuation | r                      | 9 +       | Reports      |
| Retirement pension, annuity or other reward                                                                       |                                                                                        |                        |           |              |
|                                                                                                    | тс                                                                                     | <b>DTAL</b> 710,498.37 |           |              |
| Deduct:                                                                                                    |                                                                                        |                        | Compute   | er Generated |
| Exempt income in accordance with Sub-Part A of Part II of                                                         | of the Second Schedule to the Act                                                      | 47,272.73              |           |              |
| EMOLUMENTS NET OF EXEMPT INCOME                                                                                   |                                                                                        | 663,225.64             |           |              |
| Income Exemption Threshold claimed by employee in his                                                             | her Employee Declaration Form                                                          | 327,500.00             |           |              |
| . TAX DEDUCTION                                                                                                   |                                                                                        |                        |           |              |
| Tax withheld and remitted to the Mauritius Revenue Auth                                                           | prity                                                                                  | 106.00                 | _         |              |
|                                                                                                    |                                                                                        |                        |           |              |
| DECLARATI                                                                                                    | ON BY EMPLOYER                                                                         |                        |           |              |
| JA                                                                                                    | NE DOE                                                                                 |                        |           |              |
| (Full name of signa                                                                                               | tory in BLOCK LETTERS)                                                                 |                        |           |              |
| do hereby declare that the information I have given in this                                                       | statement is true and correct.                                                         |                        |           |              |
| Date : 19-Jun-2020 Capacity in                                                                                    | which acting DIRECTOR                                                                  |                        |           |              |
|                                                                                                    |                                                                                        |                        |           |              |
| This is computer generate                                                                                         | d document, no signature is required                                                   |                        |           |              |
| The is compare generate                                                                                           | discutterit, no arginitate la required                                                 |                        |           |              |
|                                                                                                    |                                                                                        |                        |           |              |
|                                                                                                    |                                                                                        |                        |           |              |
|                                                                                                    |                                                                                        |                        |           |              |
|                                                                                                    |                                                                                        |                        |           |              |
|                                                                                                    |                                                                                        |                        |           |              |
|                                                                                                    |                                                                                        |                        |           |              |

## Finally you can change the date displayed in the document by modifying it here :

| ssion de l'émolument                                                                                                    | 000             | Employer       |          |
|----------------------------------------------------------------------------------------------------|-----------------|----------------|----------|
|                                                                                                    | 🖂 Send as email | ) Common sect  | Company  |
| Fringe benefits ( other benefits: 200,000.00 )                                                                                                    | 200,000.00      | A Sattings - R | Admin -  |
| Lump sum by way of commutation of pension, death gratuity, consolidated compensation for death or<br>injury, retiring allowance, severance allowance, compensation for loss of office, superanuation |                 | Ba siorunifia  |          |
| Retirement pension, annuity or other reward                                                                                                    |                 |                |          |
| TOTAL                                                                                                    | 710,498.37      |                |          |
| Deduct:                                                                                                    | 47 070 70       | IOE 19/06/2020 | E Print  |
| EXEMPT INCOME IN ACCORDANCE WIN SUB-PARTY OF PARTY OF THE SECOND Schedule to the ACC                                                                                                    | 663 225 64      | e Joined       | ire Date |
| Income Exemption Threshold claimed by employee in his/her Employee Declaration Form                                                                                                    | 327,500.00      | 01/2006        |          |
| . TAX DEDUCTION                                                                                                    |                 | 04/2049        | Do n     |
| Tax withheld and remitted to the Mauritius Revenue Authority                                                                                                    | 106.00          | 07/2010        |          |
|                                                                                                    |                 | 0712013        | 1004     |
| DECLARATION BY EMPLOYER                                                                                                    |                 | 0772017        |          |
| JANE DOE                                                                                                    |                 | 08/2016        |          |
| (Full name of signatory in BLOCK LETTERS)                                                                                                    |                 | 12/2016        |          |
| do hereby declare that the information I have given in this statement is true and correct.                                                                                                    |                 | 08/2016        | 6 1      |
|                                                                                                    |                 | 01/2006        |          |
| Date : 19-Jun-2020 Capacity in which acting DIRECTOR                                                                                                    |                 | 02/2017        | A 0      |
|                                                                                                    |                 | 10/2018        |          |

To generate the **Return Of Employee (ROE)** file to transmit annually to the MRA, simply click the **[Export ROE]** button (1):

| R P      | AYROLL AC | CME LTD - February 20 | 23 - (23/Jan - 22/Feb) | Ŋ                               |                         |            | ROE_          | eport_mns_2023 (3).c | csv 2       |          | 001         | ¢            |
|----------|-----------|-----------------------|------------------------|---------------------------------|-------------------------|------------|---------------|----------------------|-------------|----------|-------------|--------------|
| Emplo    | oyees     | Perio                 | d                      | Salary calculation Declarations |                         |            | 1 440         | octet(s) • OK        |             | mployer  |             |              |
| 🚑 New    | v v       | Feb, 2023 🗰 M         | onthly Salary          | 🔯 Timesheets                    | NSF/CSG                 | Statutor   | y reports 🔻   | 💲 Payments 🔻         | Comm        | on sect  | 🋓 Company   | У            |
| e Acti   | ion *     | 🔯 Period settings 🛛 🔒 | Close period           | Calculate                       | ▼ PAYE                  | Account    | ting v        | Reports 💌            | 🎲 Setting   | js 👻     | 🍃 Admin 👻   | •            |
| Year: 20 | Employe   | ees Emolument         | 8 ×                    |                                 | 3<br>Online Declaration | Computer G | Generated 🚪   | Export ROE 👻         | 07/08/2023  | 🗐 🚔 Prir | nt or Email | Ŧ            |
|          | Code      | NIC                   | Last name              |                                 | First name              | E          | Email         |                      | Date Joined | Departur | e Date      |              |
|          | 00004     | A1704927889P          | AUMERRALY              |                                 | Priscilla               | c          | demo@local.c  | o.pl                 | 11/12/2006  |          |             |              |
|          | 00010     | B270319993345S        | BEEHARRY               |                                 | Sylviana                | r          | manisha.hallo | oman@payrollm        | 13/08/2018  |          |             |              |
|          | 00002     | D2709831110222        | DOE                    |                                 | Jane                    | c          | daniel.du.31@ | gmail.com            | 05/09/2018  |          |             | $\mathbf{M}$ |
|          | 00001     | D281189305330A        | DOE                    |                                 | John                    | r          | nitishjeebun@ | payrollmauritius     | 09/05/2018  |          |             |              |
|          | 00009     | D201280305330T        | DOE                    |                                 | Tom                     | t          | omalecaut@g   | mail.com             | 30/09/1998  |          |             |              |
|          | 00005     | D054451554            | DOSINGH                |                                 | Vishal                  | s          | st@simplecote | echnologies.com      |             |          |             |              |
|          | 00006     | M2004197531D          | MAINGARD               |                                 | Emilie                  | e          | e.maingard@a  | acme.com             |             |          |             |              |
|          | 80000     | R55515544             | RAMASINGH              |                                 | Simla                   | r          | nj@payrollma  | uritius.com          |             |          |             |              |
|          | 00007     | S14119535515G         | SOWEE                  |                                 | Neermala                | s          | sowee@acme    | .com                 | 14/02/2020  |          |             |              |
|          | 00003     | W55115555             | WAGNER                 |                                 | Richard                 | r          | wagner@acr    | ne.com               |             |          |             |              |

The file is downloaded to your workstation (2), all you have to do is upload it to the MRA by clicking the button **[Online Declaration]** (3) and enter your credentials!

#### What should I do if the information presented in the Statement does not meet my expectations?

As a reminder, the Statement of Emoluments is automatically created from the pre-assignment of each of your payroll sections used:

| 2000 : Transport                                                                                                    |                                                                                                    |                                                                                                    |                                                                                                    | 🖌 Validate        | e Section |
|----------------------------------------------------------------------------------------------------|----------------------------------------------------------------------------------------------------|----------------------------------------------------------------------------------------------------|----------------------------------------------------------------------------------------------------|-------------------|-----------|
| Calculation Det                                                                                                    | tails Payroll groups                                                                                                    | Formulas                                                                                                    | Description                                                                                                    |                   |           |
|                                                                                                    | Use A Custom Differer                                                                                                    | nt Display Title                                                                                                    |                                                                                                    |                   |           |
| Section Title:                                                                                                    | Transport                                                                                                    |                                                                                                    |                                                                                                    |                   |           |
| Start Date:                                                                                                    |                                                                                                    | End                                                                                                    | Date:                                                                                                    |                   |           |
| Basic:                                                                                                    | Adjust Wage                                                                                                    | Calc                                                                                                    | ulation:                                                                                                    | Calculate prorata |           |
| PAYE:                                                                                                    | Taxable                                                                                                    | Rour                                                                                                    | id:                                                                                                    | Nearest Rupee     |           |
| Prepaid:<br>Employee Amou<br>Multiplier Fixed/<br>Value Fixed/For<br>January<br>February<br>Ma<br>Pesing<br>Category | Prenaid benafits<br>Not to be included in e<br>Salary, wages, leave p<br>Bonus including end-o<br>Rent or housing allows<br>the Entertainment allowan<br>Transport, travelling, p<br>Reimbursement of trav<br>Any other allowance o<br>Reimbursement of the<br>Reimbursement of the<br>lar Fringe benefits<br>Lump sum by way of c | Curra<br>emoluments<br>bay, fee, overtim<br>of-year bonus<br>ance<br>oter<br>betrol or driver's<br>welling expense<br>or sum by whate<br>e cost or payme<br>e cost or payme<br>commutation of | allowance, etc<br>allowance, etc.s<br>ver name can a<br>nt of personal an<br>nt of passages,<br>pension, death | II IP             |           |
| Emoluments:                                                                                                    | Reimbursement of trav                                                                                                    | velling expense                                                                                                    | 5                                                                                                    |                   | -         |

In this way, you can choose to reassign payroll sections to the Emolument category of your choice. For the current and future months, the assignment will then be made in the new category you have chosen.

<u>However</u>, if you find a wrong assignment with regard to the Statement of Emoluments, this applies to all months of the year and therefore to months that have already been calculated and archived.

As it is not possible to restart the payroll calculation for every month of the fiscal year, **Payroll Mauritius** allows you to re-assign categories afterwards so that your Statement of Emoluments corresponds to your expectations.

| R | How to issue the Statement of Emoluments to Employees, carry out<br>the Return Of Employees (ROE) and, if needed, modify erroneous<br>emolument assignments | FAQEN136 |
|---|----------------------------------------------------------------------------------------------------|----------|
|   | Prerequisites : Wise User on Payroll Section                                                                                                    | V1.2     |

## To do so, for a given Employee, click on the icon in front of his/her personnel number code:

| Employees                               | Per                                                   | iod                     | Salary calculation |             | Declarations            |        | Report        | s     |                                       | Empl                       | oyer                |                |         |
|-----------------------------------------|-------------------------------------------------------|-------------------------|--------------------|-------------|-------------------------|--------|---------------|-------|---------------------------------------|----------------------------|---------------------|----------------|---------|
| 🔱 New 🔻                                 | Apr, 2020                                             | Monthly Salary 💌        | 🔯 Timesheets 👻     | NPF&N       | SF 📃 Statutory rep      | orts 🔻 | 💲 Paymen      | ts =  | 🕞 Com                                 | mon sect                   | Co                  | mpany          |         |
| Action 👻                                | 😳 Period settings                                     | 🔒 Close period          | Calculate 🔻        | PAYE        | Accounting              | ×      | E Reports     | *     | 🍪 Setti                               | ngs 👻                      | 👸 Ad                | min 🔻          |         |
| ing with subs                           | es Emolume                                            | nts                     |                    |             |                         |        |               | _     |                                       |                            |                     |                | _       |
| ar: 2019/2020                           | Search:                                               | nts                     |                    |             | ĺ                       | Compu  | ter Generated | 🛐 Exp | oort ROE                              | 19/06/2                    | 020 🏢               | 🔒 Prir         | nt      |
| ar. 2019/2020                           | Search:     NIC                                       | Last name               |                    | F           | irst name               | Compu  | ter Generated | 🔊 Exp | oort ROE<br>Date Join                 | 19/06/2<br>ed De           | 020 🏢               | 🖨 Prir<br>Date | nt      |
| ar: 2019/2020<br>Code<br>00001          | Search:<br>NIC<br>D281189305330A                      | Last name<br>DOE        |                    | F           | irst name<br>ohn        | Compu  | ter Generated | Exp   | Dort ROE<br>Date Joint                | 19/06/2<br>ed De           | 020 🏢<br>eparture I | Date           | nt      |
| ar: 2019/2020<br>Code<br>00001<br>00002 | Search:     NIC     D281189305330A     D2709831110222 | Last name<br>DOE<br>DOE |                    | F<br>J<br>J | irst name<br>ohn<br>ane | Compu  | ter Generated | Exp   | Date Join<br>01/01/2006<br>01/01/2018 | 19/06/2<br>ed De<br>6<br>8 | 020 🏢               | Date           | nt<br>🖂 |

You are then presented with the following screen in which you can select the given payroll period (Date) and the desired payroll section indicator to be reassigned (Indicator) and then click on the icon in front of the payroll period for the line in question (in our example, section 2000 - Transport) :

| Em       | oluments |               |              |              |           |              |                 |                                       | 8      |
|----------|----------|---------------|--------------|--------------|-----------|--------------|-----------------|---------------------------------------|--------|
| Se       | arch:    |               |              |              |           |              |                 | Modify                                |        |
|          | Date     | Code          | Name         | Category     | Amount    | Employer amo | Original        | Code:                                 |        |
|          | 2019 Sep | 3800          | Car benefits | fringe       | 0.00      |              | *               |                                       |        |
|          | 2019 Sep | 4000          | NPS          | not_included | 562.00    | 1,124.00     | 1,124.00        | Name:                                 |        |
|          | 2019 Sep | 4100          | NSF          | not_included | 187.00    | 469.00       | 469.00          |                                       |        |
| 1        | 2019 Sep | 4200          | LEVY         | not_included |           | 600.00       | 600.00          | Category:                             |        |
|          | 2019 Oct | 1000          | Basic Salary | wages        | 40,000.00 |              |                 |                                       | -      |
|          | 2019 Oct | 2000          | Transport    | travelling   | 4,090.91  |              |                 | Apply to                              |        |
|          | 2019 Oct | 3800          | Car benefits | fringe       | 0.00      |              |                 | <ul> <li>This section only</li> </ul> |        |
|          | 2019 Oct | 4000          | NPS          | not_included | 562.00    | 1,124.00     | 1,124.00        | Current Employee                      |        |
|          | 2019 Oct | 4100          | NSF          | not_included | 187.00    | 469.00       | 469.00          | <ul> <li>All employees</li> </ul>     |        |
|          | 2019 Oct | 4200          | LEVY         | not_included |           | 600.00       | 600.00          |                                       | Undate |
|          | 2019 Nov | 1000          | Basic Salary | wages        | 40,000.00 |              |                 |                                       | oputto |
|          | 2019 Nov | 2000          | Transport    | travelling   | 4,318.18  |              |                 |                                       |        |
|          | 2019 Nov | 3800          | Car benefits | fringe       | 0.00      |              |                 |                                       |        |
|          | 2019 Nov | 4000          | NPS          | not_included | 562.00    | 1,124.00     | 1,124.00        |                                       |        |
|          | 2019 Nov | 4100          | NSF          | not_included | 187.00    | 469.00       | 469.00          |                                       |        |
|          | 2019 Nov | 4200          | LEVY         | not_included |           | 600.00       | 600.00 🚽        |                                       |        |
|          |          |               |              |              |           |              | •               |                                       |        |
| <b>(</b> | 🕻 【 Page | <b>1</b> of 1 | > >> (       | 5            |           | Displayir    | ng 1 - 76 of 76 |                                       |        |

The right-hand section of the screen then fills up and you can then change the Category of Emolument by selecting the new category from the drop-down list (in our example, we will change the category from "Transport, tavelling, petrol or driver's allowance, etc." to "Reimbursement travelling expenses"). » :

# How to issue the Statement of Emoluments to Employees, carry out the Return Of Employees (ROE) and, if needed, modify erroneous emolument assignments

FAQEN136

V1.2

Prerequisites : Wise User on Payroll Section

| Serch:       Modify         Date       Code       Name       Category       Amount       Employer am       Original         2019 Sep       3800       Car benefits       fringe       0.00                                                                                                    | Emoluments                                                                                                    |                                                              |                                                                                                    |                                                                                                    |                                                                       |                                                              |                                                         |                                                                                                    | 8 |
|----------------------------------------------------------------------------------------------------|----------------------------------------------------------------------------------------------------|--------------------------------------------------------------|----------------------------------------------------------------------------------------------------|----------------------------------------------------------------------------------------------------|-----------------------------------------------------------------------|--------------------------------------------------------------|---------------------------------------------------------|----------------------------------------------------------------------------------------------------|---|
| DateCodeNameCategoryAmountEmployer andOriginal2019 Sep3800Car benefitsfringe0.0020002019 Sep4000NPSnot_included562.001,124.001,124.002019 Sep4100NSFnot_included187.00469.00469.002019 Sep4200LEVYnot_included187.00469.00600.002019 Oct1000Basic Salarywages40,000.002019 Oct2000Transporttravelling4,090.912019 Oct2000Transporttravelling4,090.912019 Oct2000NPSnot_included562.001,124.001,124.002019 Oct4000NPSnot_included187.00469.00469.00Salary, wages, leave pay, fee, overtime pay, etc2019 Oct4100NSFnot_included187.00469.00600.00Salary, wages, leave pay, fee, overtime pay, etc2019 Nov1000Basic Salarywages40,000.00Salary, wages, leave pay, fee, overtime pay, etc2019 Nov2000Transporttravelling4,318.182019 Nov3800Car benefitsfringe0.002019 Nov4000NPSnot_included562.001,124.001,12019 Nov4000NPSnot_included562.001,124.001,12019 No                                                                                                    | Search:                                                                                                    |                                                              |                                                                                                    |                                                                                                    |                                                                       |                                                              |                                                         | Modify                                                                                                    |   |
| a 2019 Oct       4000       NPS       not_included       562.00       1,124.00       1,124.00       1,124.00         a 2019 Oct       4100       NSF       not_included       187.00       469.00       469.00       600.00         a 2019 Oct       4200       LEVY       not_included       187.00       600.00       600.00       Rent or housing allowance         a 2019 Nov       1000       Basic Salary       wages       40,000.00       Transport       travelling       4,318.18         a 2019 Nov       2000       Transport       travelling       4,318.18       Image: Car benefits       fringe       0.00       Image: Car benefits       fringe       0.00       Image: Car benefits       fringe       0.00       Image: Car benefits       fringe       1,124.00       1,1       Reimbursement of travelling expenses       Any other allowance or sum by whatever name called         a 2019 Nov       4000       NSF       not_included       187.00       469.00       469.00       469.00       469.00       rame called       Reimbursement of the cost or payment of name called         a 2019 Nov       4200       LEVY       not_included       187.00       600.00       600.00       and private expenses         a 2019 Nov       4200       LEVY | Date           2019 Sep           2019 Sep           2019 Sep           2019 Sep           2019 Sep           2019 Oct           2019 Oct                                                                                          | Code<br>3800<br>4000<br>4100<br>4200<br>1000<br>2000<br>3800 | Name       Car benefits       NPS       NSF       LEVY       Basic Salary       Transport       Car benefits | Category<br>fringe<br>not_included<br>not_included<br>wages<br>travelling<br>fringe                           | Amount<br>0.00<br>562.00<br>187.00<br>40,000.00<br>4,090.91<br>0.00   | Employer amo<br>1,124.00<br>469.00<br>600.00                 | Original<br>1,124.00<br>469.00<br>600.00                | Code:<br>2000<br>Name:<br>Transport<br>Category:<br>, travelling, petrol or driver's allowance, etc<br>Not to be included in emoluments<br>Salary, wages, leave pay, fee, overtime pay,                                                                                                    | * |
| posonal and private expenses                                                                                                    | <ul> <li>2019 Oct</li> <li>2019 Oct</li> <li>2019 Oct</li> <li>2019 Oct</li> <li>2019 Nov</li> <li>2019 Nov</li> <li>2019 Nov</li> <li>2019 Nov</li> <li>2019 Nov</li> <li>2019 Nov</li> <li>2019 Nov</li> <li>2019 Nov</li> </ul> | 4000<br>4100<br>4200<br>2000<br>3800<br>4000<br>4100<br>4200 | NPS<br>NSF<br>LEVY<br>Basic Salary<br>Transport<br>Car benefits<br>NPS<br>NSF<br>LEVY                        | not_included<br>not_included<br>wages<br>travelling<br>fringe<br>not_included<br>not_included<br>not_included | 562.00<br>187.00<br>40,000.00<br>4,318.18<br>0.00<br>562.00<br>187.00 | 1,124.00<br>469.00<br>600.00<br>1,124.00<br>469.00<br>600.00 | 1,124.00<br>469.00<br>600.00<br>1,1<br>469.00<br>600.00 | etc<br>Bonus including end-of-year bonus<br>Rent or housing allowance<br>Entertainment allowance<br>Transport, travelling, petrol or driver's<br>allowance, etc<br>Reimbursement of travelling expenses<br>Any other allowance or sum by whatever<br>name called<br>Reimbursement of the cost or payment of<br>personal and private expenses | • |

Then select the scope of the category reassignment changes to be made in the system :

| Emo                                                                                              | luments  |      |              |              |           |                 |          | 8                                    |
|--------------------------------------------------------------------------------------------------|----------|------|--------------|--------------|-----------|-----------------|----------|--------------------------------------|
| Sea                                                                                              | rch:     |      |              |              |           |                 |          | Modify                               |
|                                                                                                  | Date     | Code | Name         | Category     | Amount    | Employer amo    | Original | Code:                                |
|                                                                                                  | 2019 Sep | 3800 | Car benefits | fringe       | 0.00      |                 |          | 2000                                 |
|                                                                                                  | 2019 Sep | 4000 | NPS          | not_included | 562.00    | 1,124.00        | 1,124.00 | Name:                                |
|                                                                                                  | 2019 Sep | 4100 | NSF          | not_included | 187.00    | 469.00          | 469.00   | Transport                            |
|                                                                                                  | 2019 Sep | 4200 | LEVY         | not_included |           | 600.00          | 600.00   | Category:                            |
|                                                                                                  | 2019 Oct | 1000 | Basic Salary | wages        | 40,000.00 |                 |          | Reimbursement of travelling expenses |
|                                                                                                  | 2019 Oct | 2000 | Transport    | travelling   | 4,090.91  |                 |          | Apply to                             |
|                                                                                                  | 2019 Oct | 3800 | Car benefits | fringe       | 0.00      |                 |          | This section only                    |
|                                                                                                  | 2019 Oct | 4000 | NPS          | not_included | 562.00    | 1,124.00        | 1,124.00 | Current Employee                     |
|                                                                                                  | 2019 Oct | 4100 | NSF          | not_included | 187.00    | 469.00          | 469.00   | All employees                        |
|                                                                                                  | 2019 Oct | 4200 | LEVY         | not_included |           | 600.00          | 600.00   | Lindate                              |
|                                                                                                  | 2019 Nov | 1000 | Basic Salary | wages        | 40,000.00 |                 |          | oputo                                |
|                                                                                                  | 2019 Nov | 2000 | Transport    | travelling   | 4,318.18  |                 |          |                                      |
|                                                                                                  | 2019 Nov | 3800 | Car benefits | fringe       | 0.00      |                 |          |                                      |
|                                                                                                  | 2019 Nov | 4000 | NPS          | not_included | 562.00    | 1,124.00        | 1,124.00 |                                      |
|                                                                                                  | 2019 Nov | 4100 | NSF          | not_included | 187.00    | 469.00          | 469.00   |                                      |
|                                                                                                  | 2019 Nov | 4200 | LEVY         | not_included |           | 600.00          | 600.00 🗸 |                                      |
| •                                                                                                |          |      |              |              |           |                 | •        |                                      |
| (         Page         1         of 1         )         )         C         Displaying 1 - 76 of |          |      |              |              |           | ig 1 - 76 of 76 |          |                                      |

| ß | How to issue the Statement of Emoluments to Employees, carry out<br>the Return Of Employees (ROE) and, if needed, modify erroneous<br>emolument assignments | FAQEN136 |
|---|----------------------------------------------------------------------------------------------------|----------|
|   | Prerequisites : Wise User on Payroll Section                                                                                                    | V1.2     |

- This section only: only for the selected Employee for the given pay period (month)
- Current Employee: only for the selected Employee, but for all pay periods.
- All employees: for all Employees (with this Payroll section) and for all its pay periods

#### Then click the **[Update]** button.

From then on, the payroll sections are reassigned to the new category of emoluments according to the chosen scope:

| Emo      | Emoluments 🛞 |        |              |              |           |              |                                         |                                      |  |
|----------|--------------|--------|--------------|--------------|-----------|--------------|-----------------------------------------|--------------------------------------|--|
| Sea      | irch:        |        |              |              |           |              |                                         | Modify                               |  |
|          | Date         | Code   | Name         | Category     | Amount    | Employer amo | Original                                | Code:                                |  |
|          | 2019 Sep     | 4000   | NPS          | not_included | 562.00    | 1,124.00     | 1,124.00                                | 2000                                 |  |
|          | 2019 Sep     | 4100   | NSF          | not_included | 187.00    | 469.00       | 469.00                                  | Name:                                |  |
|          | 2019 Sep     | 4200   | LEVY         | not_included |           | 600.00       | 600.00                                  | Transport                            |  |
|          | 2019 Oct     | 1000   | Basic Salary | wages        | 40,000.00 |              |                                         | Category:                            |  |
|          | 2019 Oct     | 2000   | Transport    | r_travelling | 4,090.91  |              |                                         | Reimbursement of travelling expenses |  |
|          | 2019 Oct     | 3800   | Car benefits | fringe       | 0.00      |              |                                         | Apply to                             |  |
|          | 2019 Oct     | 4000   | NPS          | not_included | 562.00    | 1,124.00     | 1,124.00                                | This section only                    |  |
|          | 2019 Oct     | 4100   | NSF          | not_included | 187.00    | 469.00       | 469.00                                  | Current Employee                     |  |
|          | 2019 Oct     | 4200   | LEVY         | not_included |           | 600.00       | 600.00                                  | <ul> <li>All employees</li> </ul>    |  |
|          | 2019 Nov     | 1000   | Basic Salary | wages        | 40,000.00 |              |                                         | Update                               |  |
|          | 2019 Nov     | 2000   | Transport    | r_travelling | 4,318.18  |              |                                         |                                      |  |
|          | 2019 Nov     | 3800   | Car benefits | fringe       | 0.00      |              |                                         |                                      |  |
|          | 2019 Nov     | 4000   | NPS          | not_included | 562.00    | 1,124.00     | 1,124.00                                |                                      |  |
|          | 2019 Nov     | 4100   | NSF          | not_included | 187.00    | 469.00       | 469.00                                  |                                      |  |
|          | 2019 Nov     | 4200   | LEVY         | not_included |           | 600.00       | 600.00                                  |                                      |  |
|          | 2019 Dec     | 1800   | End Of Ye    | bonus        | 50,363.64 |              |                                         |                                      |  |
| <u>۱</u> | A Page       | 1 of 1 |              | 3            |           | Displayin    | ■ • • • • • • • • • • • • • • • • • • • | 5                                    |  |

In our example, the category has been changed from "travelling" to "r\_travelling" and the amount of 4,090.91 will be displayed in the new category (or totaled with other payroll section amounts of similar category).